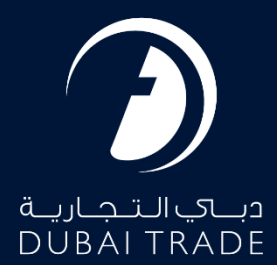

# Tariff Enquiry User's Manual

#### **Copyright Information**

Copyright © 2023 by Dubai Trade. All rights reserved. This document and all associated attachments mentioned therein are the intellectual property of Dubai Trade. This document shall be used only by persons authorized by DUBAI TRADE, for the purpose of carrying out their obligations under a specific contract with DUBAI TRADE. Unauthorized copying, printing, disclosure to third party and transmission of this document to any other destination by any media will constitute an unlawful act, attracting appropriate legal actions.

#### **Control Document Notification**

This is a controlled document. Unauthorized access, copying, replication and usage for a purpose other than for which this is intended are prohibited. This document is being maintained on electronic media. Any hard copies of it are uncontrolled and may not be the latest version. Ascertain the latest version available with DUBAI TRADE.

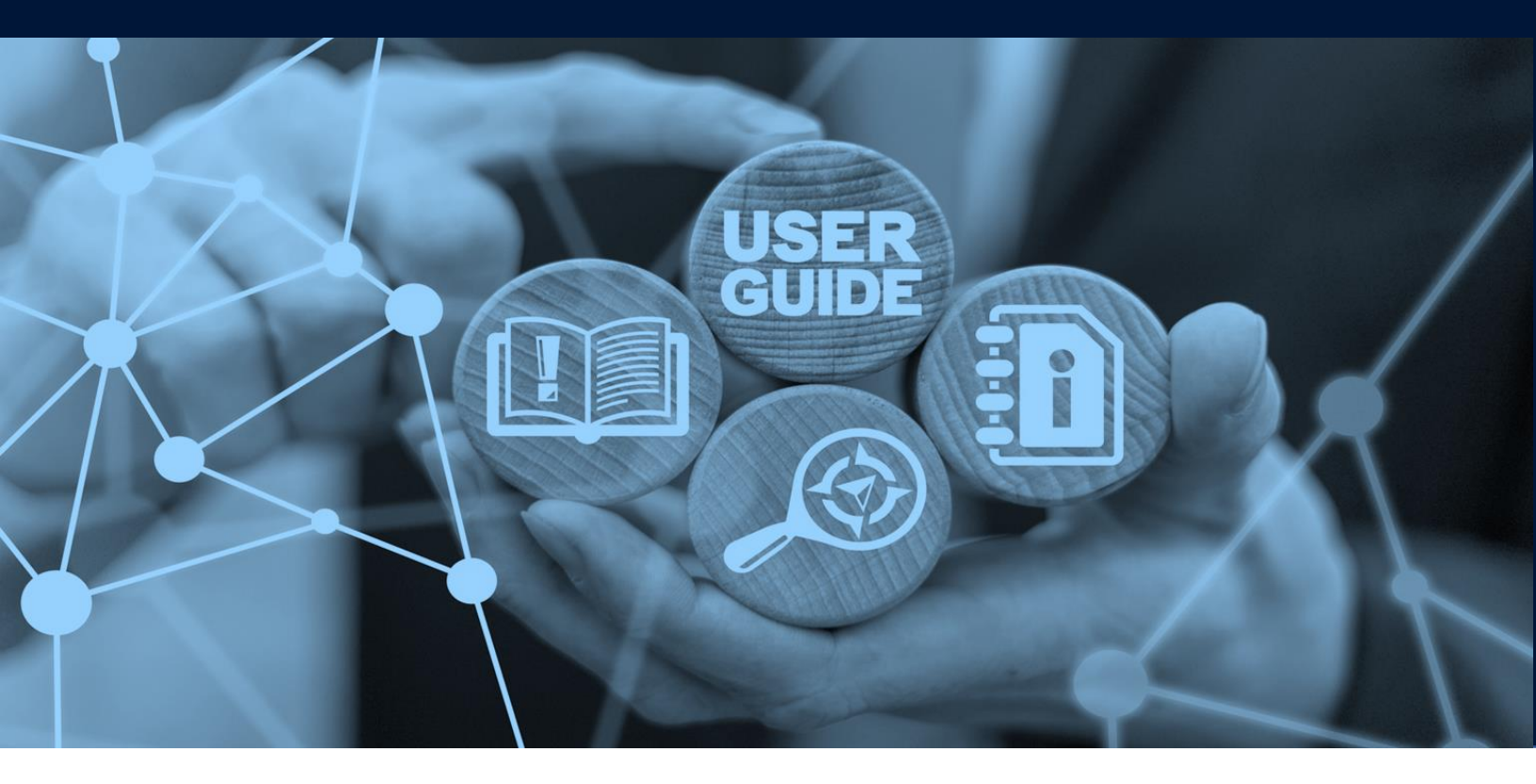

### DOCUMENT DETAILS

| Document Name     | Enquiry           |
|-------------------|-------------------|
| Project Name      | DMA               |
| Business Unit     | DMA               |
| Author(s)         | DT Training Dept. |
| Last Updated Date | 01/05/2023        |
| Current Version   | V 1.0             |

#### Introduction:

This manual is to walk you through the steps on Enquiry the existing tariffs submitted as required by the Dubai Maritime Authority. The Enquiry eService enables to observe and download the details of submitted tariffs. For information on the eServices of submission of tariffs and amendment of submitted tariffs, please be referred to their respective user manuals.

#### Navigation:

- 1. Login to Dubai Trade
- 2. Go to DMA
- 3. Then under Filing go to Enquiry

| All Services     | ~ |
|------------------|---|
| Search           |   |
|                  |   |
| DMA              | ~ |
| Filing           | ~ |
| Amend            | * |
| Enquiry          | * |
| Submit           | * |
| About            | ☆ |
| FAQs             | ☆ |
| C Amend          | ^ |
| 🖨 Bill Clearance | ^ |
| Cancel           | ^ |

### The below screen will be displayed

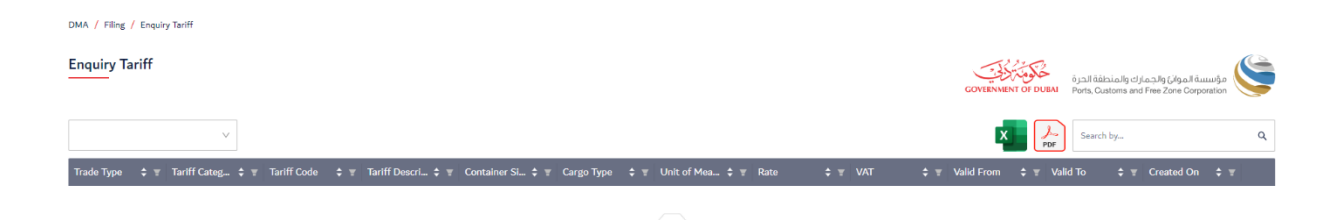

No Data

### Enquiry

#### Procedure:

1. Select the line from the list of registered shipping line (if applicable)

| DMA / Filing / Enquiry Tariff                                       |                                                                                                    |
|---------------------------------------------------------------------|----------------------------------------------------------------------------------------------------|
| Enquiry Tariff                                                      | فرسیدة الموان) والدمارك والمنطقة<br>COVENNENT OF DUBAI<br>Ports, Cuetoms and Free Zone Corporation |
| Select Line Q,                                                      | Search by Q                                                                                        |
| 🗢 🐨 Tariff Code 💠 👻 Tariff Descri 💠 🛒 Container Si 💠 🕷 Cargo Type 🗢 | च Unit of Mea \$ च Rate \$ च VAT \$ च Valid From \$ च Valid To \$ च Created On \$ च                |
|                                                                     | No Data                                                                                            |

### 2. List of submitted tariffs will be displayed

| Enquiry Ta | ariff |                    |               |                        |                         |                   |                 |          |                     | GOVERNMENT OF DUBAI  | مؤسسة الموائئ والجمارك والمنطقة الحرة<br>Ports, Customs and Free Zone Corporation |
|------------|-------|--------------------|---------------|------------------------|-------------------------|-------------------|-----------------|----------|---------------------|----------------------|-----------------------------------------------------------------------------------|
|            |       |                    |               |                        |                         |                   |                 |          |                     | × Por                | Search by Q                                                                       |
| Trade Type | ÷ Ŧ   | Tariff Categ ♀ ₹   | Tariff Code 🛟 | 포 Tariff Descri \$ 포   | Container Si 💠 🐨        | Cargo Type 💠 👻    | Unit of Mea 💠 🐨 | Rate 💠 👻 | VAT \$ T            | Valid From ♀ ▼ Valid | i To 수 및 Created On 수 및                                                           |
| Export     |       | SERVICE - Overweig | BL_IMP_02     | Container overweigh    | All - Any container si  | Out-of-gauge      | Per Container   | 100.00   | Standard rated - 5% | 13-Mar-23            | 13-Mar-23                                                                         |
| Export     |       | SERVICE - Overweig | IMP21         | Container overweigh    | All - Any container si  | Out-of-gauge      | Per Container   | Multiple | Standard rated - 5% | 12-Mar-23            | 22-Mar-23                                                                         |
| Import     |       | BOL - B/L fee      | BL_0012       | Bill of Lading issuanc | All - Any container si  | Reefer            | Per Document    | 150.00   | Zero rated - 0%     | 17-Aug-22            | 17-Aug-22                                                                         |
| Import     |       | BOL - B/L fee      | BL_003        | Bill of Lading Issuanc | All - Any container si_ | Dry - General/FAK | Per Document    | 200.00   | Standard rated - 5% | 28-Jul-22            | 28-Jul-22                                                                         |
| Import     |       | BOL - B/L fee      | BL_IMP_01     | Bill of Lading issuanc | All - Any container si  | Dry - General/FAK | Per Document    | Multiple | Standard rated - 5% | 01-Feb-23            | 13-Mar-23                                                                         |
| Import     |       | BOL - B/L fee      | BL_IMP_02     | Bill of Lading Issuanc | All - Any container si  | Reefer            | Per Document    | 200.00   | Standard rated - 5% | 13-Mar-23            | 13-Mar-23 💿                                                                       |
| Import     |       | DO - D/O fee       | D0_001        | Delivery Order issua   | 20                      | Reefer            | Per Document    | 200.00   | Standard rated - 5% | 01-Jul-22            | 12-Jul-22                                                                         |
| Import     |       | DO - D/O fee       | D0_002        | Delivery Order Issua   | 40                      | Reefer            | Per Document    | 250.00   | Standard rated - 5% | 01-Jul-22            | 12-Jul-22 💿                                                                       |
| Import     |       | DO - D/O fee       | DO_003        | Delivery Order issua   | 20                      | Dry - General/FAK | Per Document    | 200.00   | Standard rated - 5% | 01-Jul-22            | 12-Jul-22 💿                                                                       |
| Import     |       | BOL - B/L fee      | DO_006        | Bill of Lading Issuanc | All - Any container sl  | Dry - General/FAK | Per Document    | Multiple | Zero rated - 0%     | 26-Jul-22            | 26-Jul-22 💿                                                                       |
|            |       |                    |               |                        |                         |                   |                 |          |                     |                      | 1-10 of 11 items < 1 2 >                                                          |

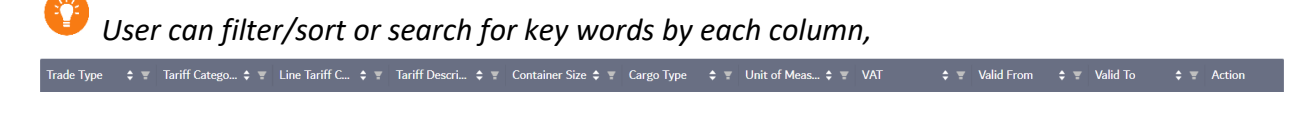

## <sup>1</sup> User can download the report as excel or PDF format by clicking on file Icons

| Enquiry Tariff |        |  |
|----------------|--------|--|
|                |        |  |
|                | $\sim$ |  |

|              | ~                  |             |                     |                        |              |                     |          |                  |         | × ,         | Search by | K              | ٩ |
|--------------|--------------------|-------------|---------------------|------------------------|--------------|---------------------|----------|------------------|---------|-------------|-----------|----------------|---|
| Trade Type 💲 | च Tariff Categ ≎ च | Tariff Code | च Tariff Descri ≎ च | Container Si 🗘 🕱       | Cargo Type   | ¢ ⊤ Unit of Mea ¢ ⊤ | Rate 🗘 🐨 |                  | 🗘 🐨 Val | id From 🗘 👻 | Valid To  | 🗢 🐨 Created On |   |
| Export       | SERVICE - Overweig | BL_IMP_02   | Container overweigh | All - Any container si | Out-of-gauge | Per Container       | 100.00   | Standard rated - | 5% 13-  | Mar-23      |           | 13-Mar-23      | 0 |
| Export       | SERVICE - Overweig | IMP21       | Container overweigh | All - Any container si | Out-of-gauge | Per Container       | Multiple | Standard rated - | 5% 12-  | Mar-23      |           | 22-Mar-23      | 0 |

مؤسسة الموان والجمارك والمنطقة الحرة

| 3. To view the detail of a Tariff entry click on $\bigcirc$ |                      |                |                        |                        |                   |                 |          |                     |                      |                                                                                   |   |
|-------------------------------------------------------------|----------------------|----------------|------------------------|------------------------|-------------------|-----------------|----------|---------------------|----------------------|-----------------------------------------------------------------------------------|---|
| Enquiry Tar                                                 | iff                  |                |                        |                        |                   |                 |          |                     | GOVERNMENT OF DUBAI  | مؤسسة الموائئ والجمارك والمنطقة الحرة<br>Ports, Customs and Free Zone Corporation | ۹ |
|                                                             | ~                    |                |                        |                        |                   |                 |          |                     | X PDF                | Search by                                                                         | ٩ |
| Trade Type                                                  | 🗢 👻 Tariff Categ 💠 👻 | Tariff Code  🗧 | Tariff Descri 💠 👻      | Container Si 💠 👻       | Cargo Type  🗧     | Unit of Mea 💠 👻 | Rate 💠 👻 | VAT 💠 👻             | Valid From 💠 👻 Valid | d To 🗢 🖶 Created On 💠 🖿                                                           | Ŧ |
| Export                                                      | SERVICE - Overweig   | BL_IMP_02      | Container overweigh    | All - Any container si | Out-of-gauge      | Per Container   | 100.00   | Standard rated - 5% | 13-Mar-23            | 13-Mar-23                                                                         | ۲ |
| Export                                                      | SERVICE - Overweig   | IMP21          | Container overweigh    | All - Any container si | Out-of-gauge      | Per Container   | Multiple | Standard rated - 5% | 12-Mar-23            | 22-Mar-23                                                                         | ۲ |
| Import                                                      | BOL - B/L fee        | BL_0012        | Bill of Lading issuanc | All - Any container si | Reefer            | Per Document    | 150.00   | Zero rated - 0%     | 17-Aug-22            | 17-Aug-22                                                                         | ۲ |
| Import                                                      | BOL - B/L fee        | BL_003         | Bill of Lading issuanc | All - Any container sl | Dry - General/FAK | Per Document    | 200.00   | Standard rated - 5% | 28-Jul-22            | 28-Jul-22                                                                         | ۲ |
| Import                                                      | BOL - B/L fee        | BL_IMP_01      | Bill of Lading issuanc | All - Any container si | Dry - General/FAK | Per Document    | Multiple | Standard rated - 5% | 01-Feb-23            | 13-Mar-23                                                                         | 0 |
| Import                                                      | BOL - B/L fee        | BL_IMP_02      | Bill of Lading issuanc | All - Any container si | Reefer            | Per Document    | 200.00   | Standard rated - 5% | 13-Mar-23            | 13-Mar-23                                                                         | ۲ |

4. Tariff and Rate details will be displayed. Click on "back" to go the main screen

| Enquiry Tariff              |            |          |                           |      | CONTENSION OF DUMA 61,238 (Alacada of colorada da antesia<br>CONTENSION OF DUMA Parts, Custom and Pice Zora Corporation | ٩ |
|-----------------------------|------------|----------|---------------------------|------|----------------------------------------------------------------------------------------------------|---|
| Line                        |            |          |                           |      |                                                                                                    |   |
| Trade Type                  |            |          | Tariff Category           |      | Tariff Description(Std)                                                                                                 |   |
| Import                      |            |          | BOL - B/L fee             |      | Bill of Lading issuance charge                                                                                          |   |
| Tariff Description(Non-Std) |            |          | Tariff Code               |      | Unit Of Measurement                                                                                                    |   |
| BL Fee for import           |            |          | BL_IMP_01                 |      | Per Document                                                                                                    |   |
| Container Size              |            |          | Cargo Type                |      | Currency                                                                                                    |   |
| All - Any container size    |            |          | Dry - General/FAK         |      | AED                                                                                                    |   |
| VAT                         |            |          | Remarks                   |      |                                                                                                    |   |
| Standard rated - 5%         |            |          |                           |      |                                                                                                    |   |
|                             |            |          |                           | h    |                                                                                                    |   |
| Rate Details                |            |          |                           |      |                                                                                                    |   |
| Valid From                  | e Valid To | \$ Slab  | Slab Variable Description | Rate |                                                                                                    |   |
| 01-Feb-23                   |            | Multiple | Per Document              |      |                                                                                                    |   |
| < васк                      |            |          |                           |      |                                                                                                    |   |

# Enquiry